# **User Manual**

## Terrestrial DVB-T/T2 to IPTV Converter

## CT2IP-8032

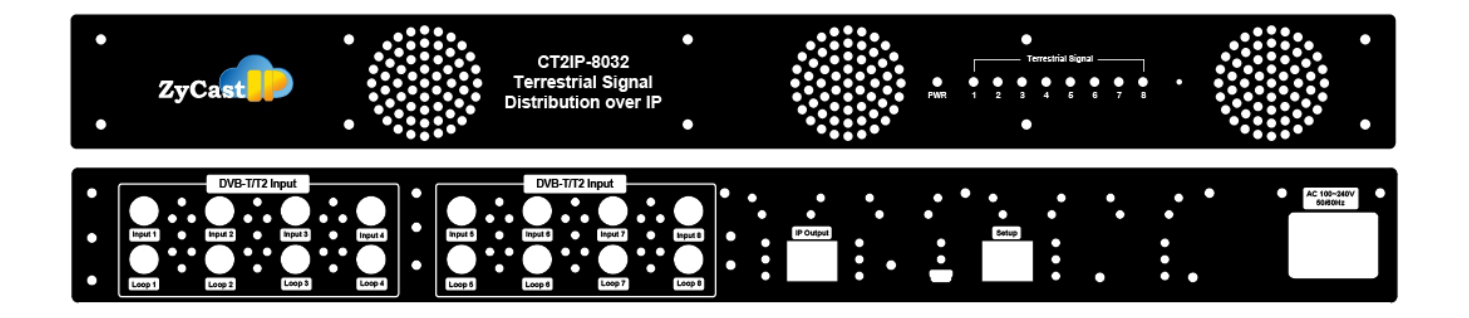

**ZyCast Technology Inc.** 

No. 33, Lane 181, Chung Hwa Road Section 4, Hsin Chu, Taiwan 30060 Tel: +886-3-5400-949 Fax: +886-3-5400-413 E-mail: info@zycast.com.tw www.zycast.com.tw

| Table | of | Contents |
|-------|----|----------|
|-------|----|----------|

| Safety Precautions                                                                                                    | 3           |
|----------------------------------------------------------------------------------------------------|-------------|
| Package Contents<br>Unpacking and Inspection                                                                            | 3<br>3      |
| Installation                                                                                                    | 3           |
| Section 1 Introduction to CT2IP-8032                                                                                    | 4           |
| DVB-T/T2 to IPTV Converter<br>System / Site Requirements:                                                               | 4<br>4      |
| Section 2 Hardware Installation                                                                                         | 4           |
| Section 3 Device Programming and Setup<br>Connecting to the GUI Interface:<br>Factory Default IP: <b>192.168.1.9</b>    | 5<br>5<br>5 |
| System Setup via GUI Interface:<br>Overview Page                                                                        | 5<br>5      |
| Section 4 Terrestrial Setup<br>Terrestrial Setup                                                                        | 6<br>6      |
| Section 5 Streaming Setup                                                                                               | 7           |
| Section 6 Network Setup<br>Management / GUI IP Address Setup                                                            | 8<br>8      |
| Section 7 Administration<br>Reboot:<br>Reset to Default:<br>Backup:<br>Restore:<br>Firmware Update:<br>Change Password: |             |
| Section 8 Accessories<br>RB-601                                                                                         | 11<br>11    |
| Satellite Setup Table                                                                                                   | 12          |
| System Questionnaire / Recommendations:                                                                                 | 13          |

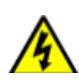

The presence of this symbol is to alert the installer and user to the presence of uninsulated dangerous voltages within the product's enclosure that may be of sufficient magnitude to produce a risk of electric shock.

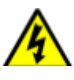

## TO REDUCE THE RISK OF FIRE OR ELECTRIC SHOCK, DO NOT EXPOSE THIS DEVICE TO RAIN OR MOISTURE. DO NOT OPEN THE UNIT. REFER SERVICING TO QUALIFIED PERSONNEL ONLY.

- DO NOT apply power to the unit until all connections have been made, all components have been installed and all wiring has been properly terminated.
- > DO NOT terminate, change or uninstall any wiring without first disconnecting the unit's power adapter from the device.
- > This device is supplied with the appropriately rated power supply. The use of any other power supply could cause damage and invalidate the manufacturer's warranty.
- > DO NOT connect the power cord to the device if the power cord is damaged.
- > DO NOT cut the power cord.
- DO NOT plug the power cord into an AC outlet until all cables and connections to the device have been properly connected.
- The device should be installed in an environment consistent with its operating temperature specifications. Placement next to heating devices and ducts is to be avoided as doing so may cause damage. The device should not be placed in areas of high humidity.
- > DO NOT cover any of the device's ventilation openings.
- > DO NOT cover or obstruct the device's fan or fan openings.
- If the device has been in a cold environment allow it to warm to room temperature for at least 2 hours before connecting to an AC outlet.

## Package Contents

This package contains:

- ➤ One CT2IP-8032
- ➤ One power cable
- One installation / configuration manual

#### Unpacking and Inspection

Each unit is shipped factory tested. Ensure all items are removed from the container prior to discarding any packing material.

Thoroughly inspect the unit for shipping damage with particular attention to connectors and controls. If there is any sign of damage to the unit or damaged or loose connectors contact your distributor right away.

#### Installation

System Installer must adhere to Article 820-40 of the NEC that provides guidelines for proper grounding and specifies that the cable ground shall be connected to the grounding system of the building, as close to the point of cable entry as possible.

## Section 1 Introduction to CT2IP-8032

DVB-T/T2 to IPTV Converter

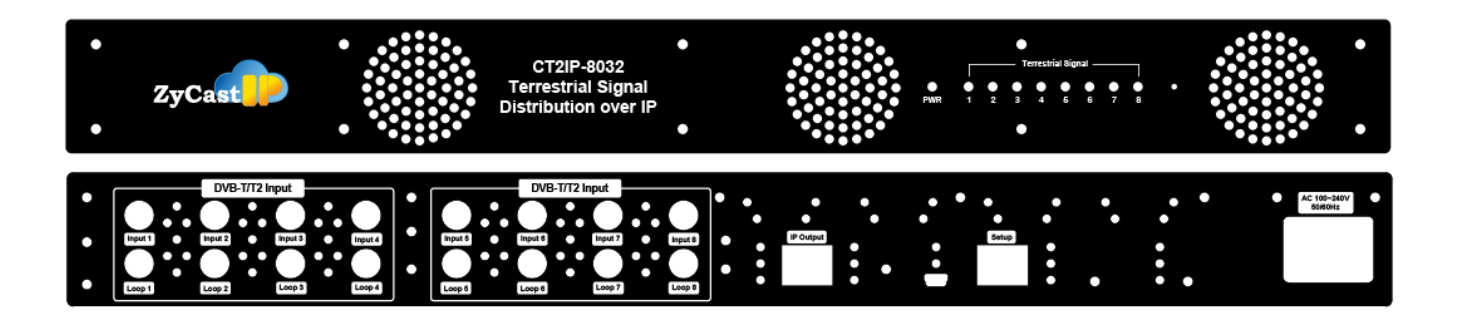

The ZyCast CT2IP-8032 is an all-inclusive high quality DVB-T/T2 to IPTV Converter. It was designed to allow system integrators to receive multiple DVB-T/T2 signals and quickly and easily convert these signals to produce a high quality IPTV Distribution system The CT2IP-8032 is a highly flexible system allowing integrators to quickly receive, convert, and distribute a variety of commercial terrestrial channels to their customers.

System / Site Requirements:

- 1. It is highly recommended that the hardware be housed /placed in a well-ventilated area with temperatures not to exceed between 0C to 45C.
- 2. Terrestrial Antennas must be properly installed and verified for proper signal reception and signal levels.
- 3. IGMP Capable (and enabled) Network switches **ARE REQUIRED** for IP Output systems. It is highly recommended that a professional IT contractor or staff member properly sets up and configures the IGMP Switch.

### Section 2 Hardware Installation

- **1.** Properly install terrestrial antennas and verify for proper signal reception and signal levels.
- **2.** Apply Power to the CT2IP-8032.
- **3.** Connect an ethernet cable from Setup Port on the CT2IP-8032 to a PC/MAC.

## Section 3 Device Programming and Setup

### Connecting to the GUI Interface:

#### Factory Default IP: 192.168.1.9

- 1. Connect an Ethernet cable directly (**no Cross Over cable required**) to the Management Port on the rear panel of the device or connect the Ethernet cable to an Ethernet switch. Connect an Ethernet Cable to your PC/Laptop.
- 2. Modify your PC/Laptop IP address to 192.168.1.11
- 3. Enter '192.168.1.9' into your web browser.

## System Setup via GUI Interface:

After connecting the device to the "Remote Setup" port located on the rear of the device and connecting to a PC / Laptop/Switch.

#### Enter Device's IP address in web browser.

Overview Page

| Device Name   | Model Number | Serial Number | MAC Addr   | ess      | Firmware Version |                |       |
|---------------|--------------|---------------|------------|----------|------------------|----------------|-------|
|               | CT2IP-8032   | 1551 155740   | F8:0D:EA:5 | 52:60:5C | 20160222_1330    |                |       |
|               |              |               |            |          |                  |                |       |
| Terrestrial   | Signal S     | trength       |            |          |                  | Signal Quality |       |
| Terrestrial 1 |              |               |            | 80.0%    |                  |                | 70.3% |
| Terrestrial 2 |              |               |            | 86.0%    |                  |                | 71.0% |
| Terrestrial 3 |              |               |            | 97.0%    |                  |                | 70.6% |
| Terrestrial 4 |              |               |            | 96.0%    |                  |                | 76.1% |
| Terrestrial 5 |              |               |            | 91.0%    |                  |                | 64.6% |
| Terrestrial 6 |              |               |            | 79.0%    |                  |                | 66.5% |
| Terrestrial 7 |              |               |            | 100.0%   |                  |                | 72.9% |
| Terrestrial 8 |              |               |            | 100.0%   |                  |                | 75.6% |
|               |              |               |            |          |                  |                |       |

Overview Page will provide an overall system status of the CT2IP-8032 Converter state: Signal Strength and Signal Quality.

#### System Parsing / Response Time:

The initial System Parsing time will range from 4-6 minutes on average as the system identifies and populates the required parameters.

As the user navigates the device's menu note that a small delay may occur in populating the data on the screen as the system is constantly performing system parsing and system house keeping functions.

## Section 4 Terrestrial Setup

Terrestrial Setup

Use the Terrestrial Setup Tab to configure each Terrestrial Input.

Up to eight (8) Terrestrial signals can be assigned.

## **Terrestrial Setup**

This page allows the user to configure the parameters of each terrestrial. After changes are made, use the Save and Confirm button. The demodulators will apply the new settings.

| TERRESTRIAL 1 | TERR 2 TERR 3     | TE | ERR 4 TEI  | RR 5 | TERR 6 | TERR 7 | TERR 8 |      |      |      |   |
|---------------|-------------------|----|------------|------|--------|--------|--------|------|------|------|---|
|               | Mode              | :  | Manual     |      |        |        |        |      |      |      | ŧ |
|               | Standard          | :  | DVB-T      |      |        |        |        |      |      |      | ÷ |
|               | Frequency(MHz)    | :  | 24 (533 MI | łz)  |        |        |        |      |      |      | * |
|               | Bandwidth         | :  | 6          |      |        |        |        |      |      |      | ÷ |
|               | Constellation     | :  | 64-QAM     |      |        |        |        |      |      |      | * |
|               | Code Rate         | :  | 2/3        |      |        |        |        |      |      |      | ÷ |
|               | Guard Interval    | :  | 1/4        |      |        |        |        |      |      |      | ÷ |
|               | Transmission Mode | :  | 8k         |      |        |        |        |      |      |      | ÷ |
|               |                   |    |            |      |        |        |        | <br> | <br> | <br> |   |

Save and Confirm Cancel

- 1. Select Terrestrial Setup Tab.
- 2. Select the appropriate Terrestrial tab (Terrestrial 1 thru Terrestrial 8).
- 3. Enter the appropriate Terrestrial parameters for each Terrestrial signal.

Mode: Manual (Default Setting).

Standard: Select DVB-T / DVB-T2.

Frequency (MHz): Factory set.

Bandwidth: Select the corresponding Bandwidth for the system input.

**Constellation: Select** and Set the appropriate Constellation.

Code Rate: Select and set the Code Rate.

Guard Interval: Select and set the Guard Interval.

Transmission Mode: Select and set the Transmission Mode.

- 4. Save and Confirm all parameters set.
- 5. Select Terrestrial 2 thru Terrestrial 8 tab.
- 6. Set all required Terrestrial parameters as required.
- 7. Save and Confirm all parameters for each Terrestrial Setup tab.

## **Section 5 Streaming Setup**

|        |      | Input |          |     |                 |                  |             |    |     |            |              |              | Out      | put                    |     |
|--------|------|-------|----------|-----|-----------------|------------------|-------------|----|-----|------------|--------------|--------------|----------|------------------------|-----|
| Enable | ONID | NID   | TS<br>ID | SID | Program<br>Name | Provider<br>Name | Bit<br>Rate | CA | SID | PMT<br>PID | Video<br>PID | Audio<br>PID | TS<br>ID | Streaming Destination  | TTL |
| 1      | 8350 | 13094 | 26       | 201 | 公共電視 PTS        | PTS              | 4.318       | N  | 201 | 2010       | 2011         | 2013         | 4        | rtp://226.1.1.24:10000 | 4   |
| 2      | 8350 | 13094 | 26       | 202 | 公視2台 PTS2       | PTS              | 2.856       | N  | 202 | 2020       | 2021         | 2023         | 5        | rtp://226.1.1.25:10000 | 4   |
| 3      | 8350 | 13094 | 26       | 203 | 客家電視 HTV        | HTV              | 3.063       | N  | 203 | 2030       | 2031         | 2033         | 6        | rtp://226.1.1.26:10000 | 4   |

Once the Terrestrial setup is completed in Section 4 the system will parse and populate the Streaming Setup page.

- 1. **Enable** each stream by checking the check box.
  - To Disable the stream- uncheck the check box.
- 2. Enter output Streaming Destination address into Streaming Destination field.
- 3. Enter TTL value as required.
- 4. Save and Confirm all changes.
- 5. Select Terrestrial Tab 2 thru Terrestrial Tab 8 and enter stream Destination and TTL on each Terrestrial tab.
- 6. Save and Confirm all changes on each tab.

## Section 6 Network Setup

#### Management / GUI IP Address Setup

## Network Setup

This page allows the user to configure the device's network settings.

CAUTION: Incorrect settings may cause the device to lose network connectivity. Recovery options will be provided on the next page.

| Management IP | Streaming IP           |                    |  |
|---------------|------------------------|--------------------|--|
|               | Management IP          |                    |  |
|               | Hostname:              | CT2IP-8032         |  |
|               | MAC Address:           | F8:0D:EA:52:60:SC  |  |
|               | IP Address Mode:       | O DHCP O Static IP |  |
|               | IP Address:            | 192.168.8.243      |  |
|               | Subnet Mask:           | 255.255.255.0      |  |
|               | Default Gateway:       | 192.168.8.254      |  |
|               | Save and Confirm Reset |                    |  |

- 1. Select Network Setup tab to manage the IP Address of the device.
- 2. Modify Hostname as required.
- 3. Select DHCP or Static IP.
- 4. For Static IP: Select Static IP and enter Static IP address for device. (record New IP address).
- 5. Enter Subnet Mask.
- 6. Enter Default Gateway.
- 7. Save and Confirm all changes.

Streaming Port IP Address:

| Management IP | Streaming IP           |                    |  |
|---------------|------------------------|--------------------|--|
|               | Streaming IP           |                    |  |
|               | IP Address Mode:       | O DHCP O Static IP |  |
|               | IP Address:            | 192.168.1.10       |  |
|               | Subnet Mask:           | 255.255.255.0      |  |
|               | Default Gateway:       | 0.0.0.0            |  |
| I             | Save and Confirm Reset |                    |  |

- 1. Select Network Setup.
- 2. Select Streaming IP Tab.
- 3. Select DHCP or Static IP.
- 4. For Static IP: Select Static IP and enter Static IP address for device. (record New IP address).
- 5. Enter Subnet Mask.
- **6.** Enter Default Gateway.
- 7. Save and Confirm all changes.

## Administration

| Reboot Device         |                 |                                                                     |
|-----------------------|-----------------|---------------------------------------------------------------------|
| Reset to default      |                 |                                                                     |
| Backup and Restore Co | nfiguration     |                                                                     |
| Configurations:       | Backup          | Backup and download current configuration settings to a local file. |
| Restore:              | 🖆 Choose file   |                                                                     |
|                       | Upload settings | Upload the pre-saved configuration settings to device.              |
|                       | Upload settings | opioau the pre-saved configuration settings to device.              |

#### Reboot:

Use the Reboot command button to reboot the device.

#### Reset to Default:

Use the Reset to Default button to reset all parameters to original factory settings.

#### Backup:

We highly recommend saving your device's setting.

- 1. Select Administration tab.
- 2. Select backup from the menu.
- 3. Locate and name file for future use.

#### Restore:

- 1. Select Administration tab.
- 2. Select "Choose file" menu.
- 3. Locate the required file to be imported.
- 4. Select "Upload settings" to import the selected file into the device.

**Note:** backup can be imported to assist in setting up new or multiple devices onsite. Remember to save and backup any and all changes.

| Firmware Upgrade |               |                                                                                                    |
|------------------|---------------|----------------------------------------------------------------------------------------------------|
| Model Number:    | CS2T-8808     |                                                                                                    |
| Serial No.:      | 1551 155748   |                                                                                                    |
| Firmware Ver.:   | 20160222_1643 |                                                                                                    |
| Firmware Image:  | 🖆 Choose file |                                                                                                    |
|                  | Upload image  | To upgrade the device's firmware, select the required firmware image file then upload it to the device. |

#### Firmware Update:

Use the Firmware upgrade section to import new FW versions.

- 1. Select Administration tab.
- 2. Select "Choose file" menu.
- 3. Locate the required image file to be imported.
- Select "Upload image" to import the selected file into the device.
   Note: backup can be imported to assist in setting up new or multiple devices onsite.
   Remember to save and backup any and all changes.

#### Change Password:

Use the Change Password section to change or modify the device's password as desired.

| Change Password                                                                                                    |                                     |
|----------------------------------------------------------------------------------------------------|-------------------------------------|
| <ul> <li>CAUTION: The new password</li> <li>6~8 characters</li> <li>At least one digit</li> <li>At least one uppercase of</li> <li>At least one lowercase of</li> </ul> | must contain:<br>aracter<br>aracter |
| Old Password:                                                                                                    |                                     |
| New Password:                                                                                                    |                                     |
| Retype New Password:                                                                                                    |                                     |

After changing the password use the Save and Confirm button. The browser will redirect to the Overview page allowing the user to use the new password.

Save and Confirm

## Section 8 Accessories

### **RB-601**

ZyCast manufactures an IPTV Set top box for receiving IPTV streams. Contact your ZyCast Sales Representative for details on this device.

## Satellite Setup Table

| Terrestrial 1     | Terrestrial 2     |
|-------------------|-------------------|
| Mode              | Mode              |
| Standard          | Standard          |
| Frequency (MHz)   | Frequency (MHz)   |
| Constellation     | Constellation     |
| Code Rate         | Code Rate         |
| Guard Interval    | Guard Interval    |
| Transmission Mode | Transmission Mode |
| Terrestrial 3     | Terrestrial 4     |
| Mode              | Mode              |
| Standard          | Standard          |
| Frequency (MHz)   | Frequency (MHz)   |
| Constellation     | Constellation     |
| Code Rate         | Code Rate         |
| Guard Interval    | Guard Interval    |
| Transmission Mode | Transmission Mode |
| Terrestrial 5     | Terrestrial 6     |
| Mode              | Mode              |
| Standard          | Standard          |
| Frequency (MHz)   | Frequency (MHz)   |
| Constellation     | Constellation     |
| Code Rate         | Code Rate         |
| Guard Interval    | Guard Interval    |
| Transmission Mode | Transmission Mode |
| Terrestrial 7     | Terrestrial 8     |
| Mode              | Mode              |
| Standard          | Standard          |
| Frequency (MHz)   | Frequency (MHz)   |
| Constellation     | Constellation     |
| Code Rate         | Code Rate         |
| Guard Interval    | Guard Interval    |
| Transmission Mode | Transmission Mode |
|                   |                   |

## System Questionnaire / Recommendations:

- 1. A complete and accurate site survey must be completed by a Satellite System Integrator prior to the purchase or installation of any satellite reception hardware.
- 2. A complete and accurate list of desired satellite orbit spots and transponders must be obtained.

Distributed by: